# 3 Wolfram Alpha Notebook Edition

# 3-1 Wolfram Alpha と Wolfram Alpha Notebook Edition

これまでの章では主に Wolfram | Alpha を用いる場合を想定してきましたが, ここでは 2019 年に公開された Wolfram | Alpha Notebook Edition について触れ たいと思います. Wolfram | Alpha Notebook Edition は Wolfram | Alpha が機能拡 張され,より優れたユーザー支援環境です.

# 3-1-1 Wolfram Alpha Notebook Edition Ver.12 の初期起動画面

とりあえず Wolfram | Alpha Notebook Edition の概要を知りたい方は,以下の「ようこそ」画面内の「クイックヘルプ」を見るといいでしょう.

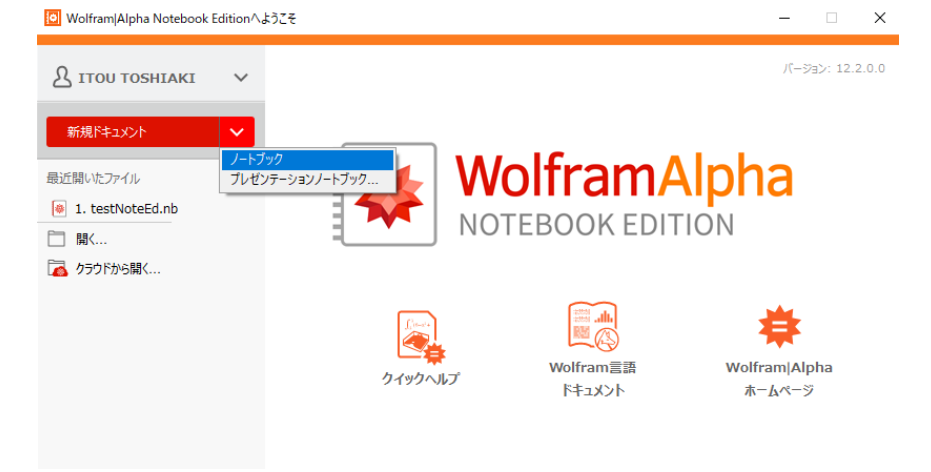

さて、初めて入力し実行してみます.新規ドキュメントの「ノートブック」 を選びます.「新規ドキュメント」の部分をクリックすると、初期設定の「ノー トブック」形式の以下の左図が表示されます.黄色い枠の部分 Wolfram|Alpha の入力ボックスです. この入力ボックスに「重積分」と入力し 実行すると、図のような重積分アプリが起動されました(下図).

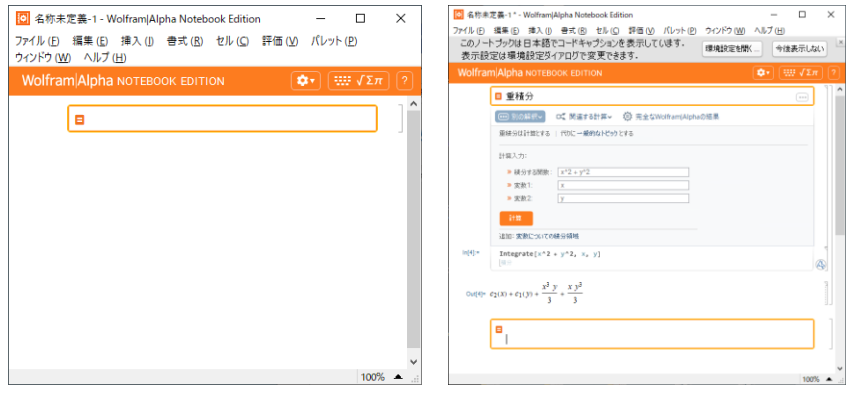

Wolfram | Alpha Notebook Edition は Wolfram | Alpha に追加された機能として、複数の入力とその結果を同時に扱えるため、表示画面に色々な情報が追加で現れます。次の図は、 Wolfram | Alpha NotEBOOK EDITION (シー) (第7271)

「sin(x)」のグラフを描き,次に 「 $sin^2(x)$ 」のブラフを描き,最 後に $\int_{-\pi}^{2\pi} sin^2(x) dx$ を実行した例 です.試行操作の順に In[実行 入力番号],Out[実行結果番号] が表示ボックスの左に沿えて表 示されます.これは,過去の試 行操作および結果の再利用をし たいときに参照番号として利用 できる便利な機能を提供しま す.

数式などの入力でギリシャ文 字や積分の記号を入力したい場 合があります.その場合は

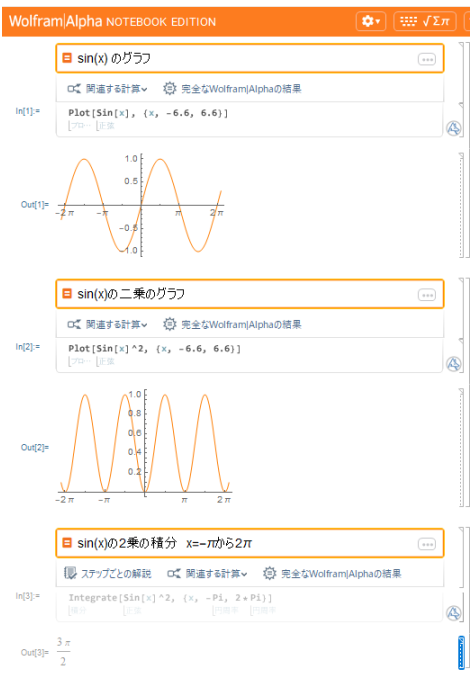

……√Σπ」「特殊文字の入力...」をクリックすると特殊文字の入力ができる

パッレットが表示され,希望の文字を クリックすることで入力できます.次 の図の中のπはこのようにして入力で きます.

| $\pi ~^\circ ~ \infty ~ \checkmark ~ \checkmark ~ \int ~ \Sigma ~ \partial ~ \Pi ~ \forall ~ \exists ~ \cup ~ \cap ~ \nabla ~ \Delta$                                                                                                    |
|----------------------------------------------------------------------------------------------------|
| α β γ δ ε ζ η θ κ λ μ ν ξ ρ                                                                                                    |
| $\sigma  \tau  \varphi  \chi  \psi  \omega  \Gamma  \Theta  \Lambda  \Xi  \Upsilon  \Phi  \Psi$                                                                                                    |
| $\Omega  \mho  \mathring{A}  \mathring{h}  \varkappa \not\Rightarrow \rightarrow \bigoplus  \odot  \eth  \Diamond  \Diamond  \uparrow  \leftarrow \rightarrow \qquad \leftarrow \qquad \qquad \qquad \qquad \qquad \qquad \qquad \qquad \qquad \qquad \qquad \qquad \qquad \qquad \qquad \qquad$ |
|                                                                                                    |
| Ξπ                                                                                                    |

さて色々な実行(試行)を重ねていくと結果表示が多くなり見にくくなりま す.そこでこれらの表示を折りたたんで隠しておくことができます.右下の図 は「sin(x)のグラフ」,

 $\int \sin(x), \sin(x)^2, \sin(x)^3,$ 

sin(x)^4 のグラフ」、「sin(x)/x のグラフ」、「sin(1/x)のグラフ」を順に描 いた場合に、「sin(x)のグラフ」、

 $\int \sin(x), \sin(x) ^2$ ,

sin(x)^3, sin(x)^4 のグラフ」,「sin(x)/x のグラフ」の描画セルを取りたたんだ状態 の画面です.「sin(1/x)のグラフ」を折り たたむには,図のように一番右の「表示セ ル単位の囲み線」をマウスでクリックし選 び(この図では青表示にかわっていま す),もう一度クリック(ダブルクリッ ク)すると折りたたむ操作になります.開

きたい場合は、折りたたんであることが分

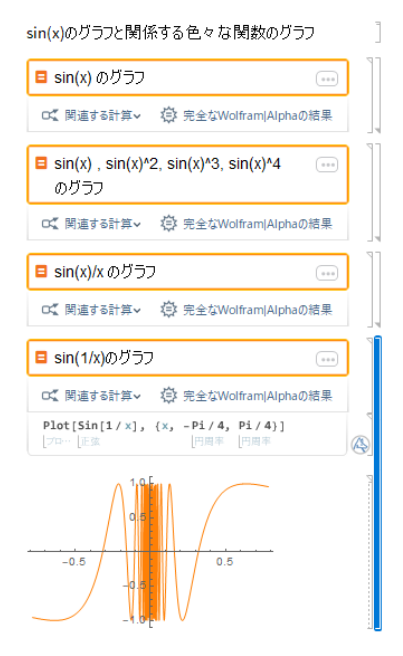

かる「セル単位の囲み線(下に矢印がある線)」をマクスでダブルクリックし ます.もし表示をセル単位で削除したい場合は,「表示セル単位の囲み線」を マウスでクリックし選び Delete キーにより削除できます.また自分でセルの 属性を「テキスト」と指定をすれば、簡単な見出しとして作成できます.こう して自分独自の Notebook を作ることができ、ファイルとし保存でき、再び参 照・利用・加工できます.

1. sin(1/sin(x))のグラフを描いてみましょう.

2. sin(x+y), sin(1/(x+y))のグラフを描いてみましょう.

以上のような背景から、Wolfram Alpha Notebook Edition を最大限活用す るには、日常に筆記で使うノートと同じかそれ以上の大きさの画面と、それに 伴うデータ入力機能を備えた情報機器(例えばNote PC以上で、ネットワークに つながった機器)をお勧めします.スマートフォンやタブレット端末でも、フ ァイルの内容を後に閲覧する資料等(またはユーザーに入力だけさせる簡易テ ストのようなもの)には問題なく利用できると思います.逆に、

Wolfram | Alphaは、ネットワークにつながったスマートフォンやタブレット端 末、その他モバイル環境での利用にも柔軟に対応できますが、詳細な手順を踏 んでの利用には向きません。Wolfram | Alpha Notebook Edition は、Web上で利 用できるクラウド版と、それぞれの手もとのDesktop PC (Note PC)にインスト ールして利用できるデスクトップ版のどちらも使えるハイブリッド型です。利 用目的で使い分ければいいのですが、基本的に手元のPCにインストールした環 境で機能を最大限使い、その結果のファイルをWEB上に保存して利用するのが 良いと思います。

# 3-1-2 Wolfram Alpha Notebook Edition と Wolfram Alpha はどこが違う?

Wolfram|Alpha Notebook Edition と Wolfram|Alpha の違いを簡単に述べます.

- Wolfram | Alphaは、入力ボックス部分へは毎回1回ごとの入力と実行しかできず、その結果を保存できません。結果は基本的に全て画像表示されます。従い画像として結果をこまめに保存することはできます。再利用には不向きです。
- Wolfram | Alpha Notebook Edition は、Wolfram | Alpha と異なり、複数の実 行結果を自分の PC か Web サービス環境上に1つのノートの形式(複数の ファイルも可)で保存することができ、また再利用できます.このノート は編集機能やプレゼンテーション資料作成機能があります.従い、配布(教 材)資料開発機能があります.
- Wolfram Alpha Notebook Edition は、上位機能を有する Mathematica 等 で動作する Wolfram Language (一般にこの Language を知らないユーザ ーでも)を、自然言語入力で利用できる機能を提供します.これより、幾 分複雑な条件を付けた計算や評価などが簡単にできるようになりました. Mathematica という上位機能の環境が使えるので、優れた数式処理の機能 が有効に使えます.

補足:Wolfram|Alpha に無かった大事な数式処理の機能とは,例えば f(x)=3x と先に実行しておくと,続く別の入力ボックスで,f(2)入力すると6が自動計 算され表示される.また a=3,b=2 と先の入力ボックスで入力し実行しておくと, 後に続く別の入力ボックスで a+b と入力すると5 となり,過去の入力の記憶を 反映し自動計算され表示される,等の機能です.これは日常,私たちが手計算 で順に計算を進めていくときの流れと同じで,非常に役立つ機能です. 右は先の違いの3 の記述の補足で す.最初の入力ボ ックスでは,自然 言語によるx<sup>2</sup> + y<sup>2</sup> の変数xに関する積 分の実行です. Enterキーによる実 行後に自動表示さ れたIn[5]の右の表

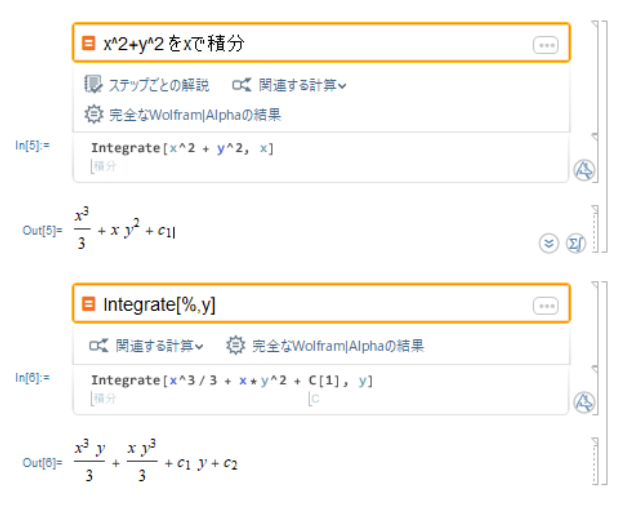

示内容はWolfram Languageです. 先の自然言語入力された「 $x^2$  + y<sup>2</sup>2をxで積分」と同じ指定がWolfram Languageではどう対応するかが表示さ れます. このWolfram Languageを詳しく知って使いたいユーザー以外には特 に必要のない情報の自動表示ともなります. 求めたい結果はOut[5] に表示さ れます. ここで $c_1$ は積分定数です. ところで自然言語入力の時, W|Aは「式」 と「式以外の変数や数字」は必ず, ","か助詞で区切る, が現在認識できる入 力のルールです. 従い「 $x^2 + y^2$ の変数xに関する積分」や「 $x^2 + y^2$  xの積分」 は入力どおりの解釈で実行されません. 注意しましょう. この点は次期バージ ョンでは改善されるとのことです. 次の入力ボックスでは, あえてWolfram Languageで入力を試みた結果です. これはWolfram Languageでは, Integrate[%,y]は, ひとつ前の実行結果を意味する記号%を変数yで積分 (Integrate)せよ, の指定入力となります. ここで重要なのは, W|Aの入力ボッ

| クスにWolfram     |         | ■ x^2+y^2 3                   | をxで積分         |          |          |                  |   |
|----------------|---------|-------------------------------|---------------|----------|----------|------------------|---|
| 「いいいなな」古拉ス     |         | 💷 ステップごとの                     | の解説 🔍 関       | 連する計算> 📢 |          | Alphaの結果         |   |
| Languageを直接入   | In[5]:= | Integrate[2                   | x^2 + y^2, x] |          |          |                  |   |
| 力し,背後にある上      |         | 1                             |               |          |          |                  |   |
| 位機能を有する        | Out[5]= | $\frac{x^2}{3} + x y^2 + c_1$ | 1             |          |          |                  |   |
|                |         | 因数分解 💌                        | 通分して約分        | xについて微分  | ▼ xについて積 | 分 💌 <i>その他</i> 🖸 |   |
| Mathematicaを直接 |         |                               |               |          |          | yについて積分          | _ |

扱う機能が備わっているということです.上図は、このようなWolfram Languageが面倒なユーザーが、別の便利な機能で同 様な処理をした場合の例です.Out[5]の結果の上で マウスの右クリックを行うと、式に対して行いたい処 埋の候補が「サジェチョンバー」によって示されま す.「xについて積分」タブの横にあるボタンをクリッ

クし、「yについて積分」を指定し実行する例です。結果は同じものが得られま す. [追記:積分定数c<sub>2</sub>が表示されませんがこの指定法は不定積分と判断され ないのでしょう。注意しないといけません.]

右図は先の補足の実行 例です. *a*=3, *b*=2 と先の入 カボックスで入力し実行 しておくと,後に続く別 の入力ボックスで *a*+*b* と 入力すると 5 となり,過 去の入力の記憶を反映し 自動計算されます.また

 $\lceil \text{unset } a \rfloor \ll \lceil \text{clear } f(x) \rfloor$ 

|          | ■ a=3, b=2とする                                    |       |
|----------|--------------------------------------------------|-------|
|          | ② 完全なWolfram Alphaの結果                            |       |
| In[9]:=  | a = 3; b = 2                                     | A     |
| Out[9]=  | 2                                                |       |
|          | ■ a+b                                            |       |
|          | 🚥 別の解釈 🗸 🐺 ステップごとの解説                             |       |
|          | 意 完全なWolfram Alphaの結果                            |       |
|          | aは変数とする (代Dに数学または音符とする<br>bは数学とする )代Dに変数または音符とする |       |
| In[10]:= | a + b                                            | 5     |
| Out[10]= | 5                                                | ة 🕲 👟 |

などの、実行の途中で過去の記憶を消す機能も備わっています.

# 3-2 Wolfram Alpha Notebook Edition と Mathematica

先の節では Wolfram | Alpha Notebook Edition の概要でしたが, Wolfram | Alpha Notebook Edition の機能について,その利用例をもとに紹介し たいと思います.

Wolfram Alpha Notebook Edition は Wolfram Alpha と Mathematica の機能を 簡単に切り替えて利用 することができます. 右の利用例は、初め に Wolfram Alpha 流の 自然言語入力を用いて 簡単な微分方程式の解 を求めた例です. In[10] には Wolfram Language で、この微分方程式の 解を求める際の指定方 法が表示されていま す. これは Mathematica を用いて 解く場合と同じです. そこで In [10]の表示の

1 ステップごとの解説 🔅 完全なWolfram|Alphaの結果 In[10]:= DSolve[y''[x] + a \* y'[x] + b \* y[x] == 0, y[x], x]Out[10]=  $\{\{v(x) \rightarrow c_1 \ e^{\frac{1}{2}x(-\sqrt{a^2-4b}-a)} + c_2 \ e^{\frac{1}{2}x(\sqrt{a^2-4b}-a)}\}\}$ DSolve[y"[x]+a y'[x]+ b y[x]==0,y[x],x] 、ステップごとの解説 意 完全なWolfram|Alphaの結果 In[11]:= DSolve[y''[x] + a + y'[x] + b + y[x] == 0, y[x], x]Out[1]= { { $y(x) \rightarrow c_1 e^{\frac{1}{2}x(-\sqrt{a^2-4b}-a)} + c_2 e^{\frac{1}{2}x(\sqrt{a^2-4b}-a)}$ } y''(x)+ a y'(x)+b y(x)=0 完全なWolfram|Alphaの結果 In[27]:= y''[x] + a + y'[x] + b + y[x] == 0Out[27]= a y'(x) + b y(x) + y''(x) = 0🗉 これを解け 、ステップごとの解説 意 完全なWolfram|Alphaの結果 In[28]:= DSolve[b \* y[x] + a \* y'[x] + y''[x] == 0, y[x], x]

$$t[28] = \left\{ \left\{ y(x) \to c_1 \ e^{\frac{1}{2}x\left(-\sqrt{a^2-4b}-a\right)} + c_2 \ e^{\frac{1}{2}x\left(\sqrt{a^2-4b}-a\right)} \right\} \right\}$$

部分をマウスでドラッグ・コピーし次の入力ボックスに貼り付けて,実行した 結果が Out[11]であり,これは Out[10]の結果と同じとなります.次に

Ou

微分方程式を解

Wolfram | Alpha Notebook Edition 流の解法の例を示します. 初めに入力ボッ クスに「y"(x)+ a y'(x)+ b y(x)=0」と入力し実行しておきます. これにより 「この式」が記憶されます. 次の入力ボックスに「これを解け」と入力すると Out[10](Out(11))と同じ結果が表示されます.

この方法はグラフを描くときにも応用できます. 例えば「sin(*x*) cos (*x*)の微分」として関数の導関数を求めておけば,直ちに「このグラフ」とすることで,導関数がグラフ表示できます. 以下がその結果です.

|          | ■ sin(x) cos(x)の微分                |          | ■ このグラフ                                                    |
|----------|-----------------------------------|----------|------------------------------------------------------------|
|          | 🕠 ステップごとの解説 🔍 関連する計算 -            |          | CK 関連する計算 > ② 完全なWolfram Alphaの結果                          |
|          | 党 完全なWolfram Alphaの結果             | In[57]:= | Plot[Cos[x]^2 - Sin[x]^2, {x, -6.6, 6.6}]<br>[フロー  余弦   正弦 |
| In[56]:= | D[Sin(x] + Cos(x], x]<br>  ⊪☆  ⊕☆ | Out[57]= | $-2\pi$ $-\pi$ $-0.5$ $\pi$ $2\pi$                         |

ただし「このグラフ」による表示範囲

が気に入らないため, 描画範囲「{x,-6.6,6.6 }」を{x,-π,π}へ変更したいとし ます. この場合, Mathematica への入力ボックスである In[57]の描画範囲を下 図のように直接編集し、(Enter キーでなく、Mathematica の実行指定の) Shift+Enter + - In[58]:= Plot[Cos[x]^2 - Sin[x]^2, {x, -Pi, Pi}] 正弦 げ… |余弦 --- 円周3 により実行します. 1.0 ここで Pi はπと同 0.5 じです.この操作に Out[58]= - <u>π</u> 2 π より, 背後で処理し -77 π 2 -0.5 てい ろ -1.0

Mathematica に直

接このセルの中から修正を実行させることができます.

Mathematica や Wolfram Language に興味がないか馴染みのないユーザーの 方はこの Mathematica の入力ボックス表示がかえって邪魔になる場合があり

ます.その際はウィンドウの右上にある「ギア」 ボタンをクリックし「Wolfram 言語入力を 隠す」を指定すると表示がなくなります.そうで なく Wolfram Language を将来使って色々な機能 を使いたいときは、表示設定にしておくと、気楽 な雰囲気で Wolfram Language を知っていくこと ができます.以下は Wolfram Language を直接入 力し実行した例です.

| [✿▼] [₩₩ √Σπ] [?]                     |
|---------------------------------------|
| 新規出力のデフォルト:                           |
| StandardForm                          |
| <ul> <li>✓ TraditionalForm</li> </ul> |
| 可能なら実数のみを使用する                         |
| 現在のノートブックのコンテンツ:                      |
| クエリの詳細を隠す                             |
| Wolfram言語入力を隠す                        |
| 全て表示                                  |

| t=x;Do[t=1/(1+k t),{k,2,6,2}];t |
|---------------------------------|
| 反復指定                            |
|                                 |

| 意 完全なWolfram Alphaの結果 | .d,e}]   |
|-----------------------|----------|
|                       | Alphaの結果 |
| f /@ {a, b, c, d, e}  | d, e}    |

 $\{f(a),\,f(b),\,f(c),\,f(d),\,f(e)\}$ 

t = x; Do[t = 1/(1 + k \* t), {k, 2, 6, 2}]; t 反復指定

$$\frac{1}{\frac{6}{\frac{4}{2x+1}+1}}$$
 + 1

## 3-3 Wolfram Alpha と Wolfram Language (Wolfram 言語)

この節では Wolfram Language を使うことで Wolfram|Alpha をより有効的に 使う方法の例を紹介します. Notebook Edition がこれまでの Wolfram|Alpha の 機能が拡張されたものだと判ります.

#### ・Wolfram Alpha のデータサイエンス指向の機能を用いた例

入力ボックスに「日本の人口」と入力し実行すると下図が表示されます. 色々

な人口の統計量が知りたい場合に,一番簡単な指定は実行後に現れた 定現れた 空完全なWolfram|Alphaの結果をク リックすることです.これより 章日本の人口に示される情報でも十分かもしれません. ここでは,この表示が多いた

| <b>-</b> /- |                                          |         |
|-------------|------------------------------------------|---------|
|             | ■ 日本の人口                                  |         |
|             | 章 完全なWolfram Alphaの結果                    |         |
| in[25]:=    | 日本 COUNTRY [ (population )]              | $\odot$ |
| Out[25]=    | 127484450 people                         | 21      |
| In[24]:=    | 暮 日本の人口 🛚                                |         |
|             | 日本 COUNTRY [ population ]                | ]]      |
|             | Entity["Country","Japan"] ["Population"] |         |
| In[28]:=    | 日本 COUNTRY         ["Population"]        |         |
| Out[28]=    | 127 484 450 people                       | p       |
|             | Entity["Country", "Japan"] ["Dataset"]   |         |

め一番右のセルの囲み線をクリックし表示を閉じています.

しかし In[25]に現れた 日本 COUNTRY [[population]] の意味も気になりま す. "Population"は日本語で「人口」です. そこで Wolfram Language で同じ 操作Entity["Country", "Japan"]["Population"] を入力してみます. すると同じ 結果が表示されます. この Entity の使い方の説明は Wolfram 言語ヘルプから 調べて下さい. Wolfram Research 社が独自に集めている非常に膨大なデータ ベースを利用したいときに使います. 先の[Population]以外のキーワードに何 があるかを表示させているのがEntity["Country", "Japan"]["Dataset"]という入力 になります. [Population]以外にも, ここに現れたキーワードでデータベ ースから検索引用でき加工できると いうことです. ここでは Dataset の 表示結果が非常に多いため, セルを 折り返し非表示にしてあります. ま た右の例は, ネットワーク・クラウ ド(WebSearch を用い)から, キーワ ード「ramen」に関連する情報を表 示したものです. Wolfram Language を直接入力しています. ヘルプから 関数 WebSearch を探して, そこに ある例を参考にしました.

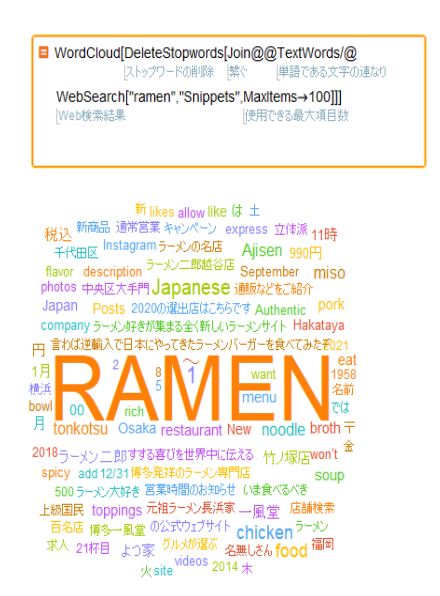

3.  $\lceil ramen \rfloor$  を  $\lceil r / z / y - \Delta \rfloor$  や  $\lceil ice cream \rfloor$  などにするとどうなるでしょうか?

#### 3-4 プレゼンテーション・教材資料作成, ノート機能

以下は、ファイルの開始で「プレゼンテーションノートブック」を指定して プレゼンテーション資料を作ろうとしている例です. この資料は先の 3-1-1 節 でのファイルをメニューから指定して挿入して加工しました. メニューから 「パレット」→「文書作成アシスタント」を起動して、タイトルのセルや文字 の色を変えた表示指定にしています. この機能を用いると色々な資料が、効果 的に作成できます.

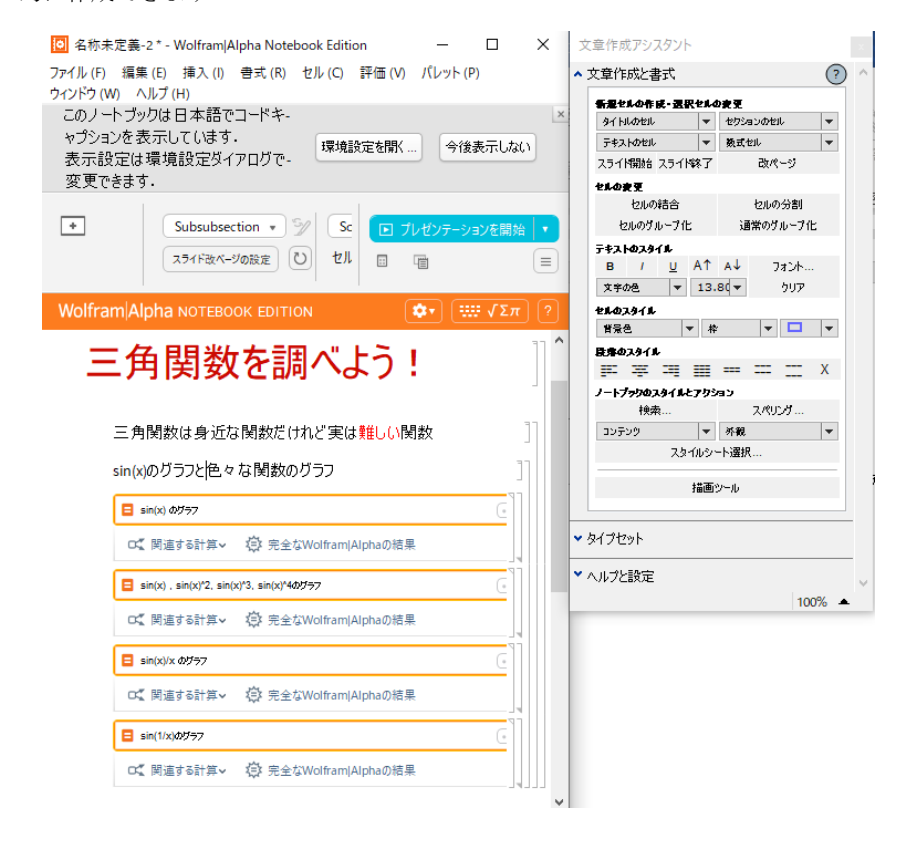

右図の例はすべてのセルを閉じて 「折りたたんで」,項目だけを表示して いる状態です.ここで右のセルの青い 部分をマウスでクリックします.する と閉じてあった部分だけ開いて表示する ことができます.右はその実行例です. この様に発見的で,その場で実際に実行 できる効果的なプレゼンテーション資料 が作成できます.

また **ロ フレセンテーションを開始**、 をクリ ックすると全画面でのプレゼンテーショ ンモードになります.

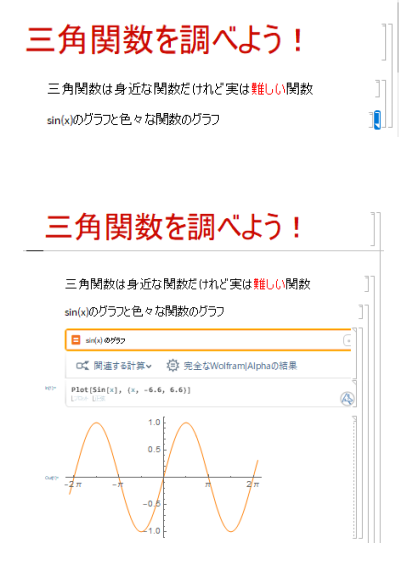

Wolfram|Alpha に慣れた人はまず以下のような入力をしたくなりますね...

# この結果はそのままプレゼンテー ションの資料に使いたいくらいで す.是非実行してみてください. 先の WebSearch の結果も加えると 面白そうな資料がすぐに出来そう です.もう少し動きのあるものが いい,というときは例えば Manipulate 関数を使った資料はど うでしょうか?(右図) ユーザー が *a* の部分のスライダーをマウス で動かすと動的に関数もそれに合

■ 三角関数

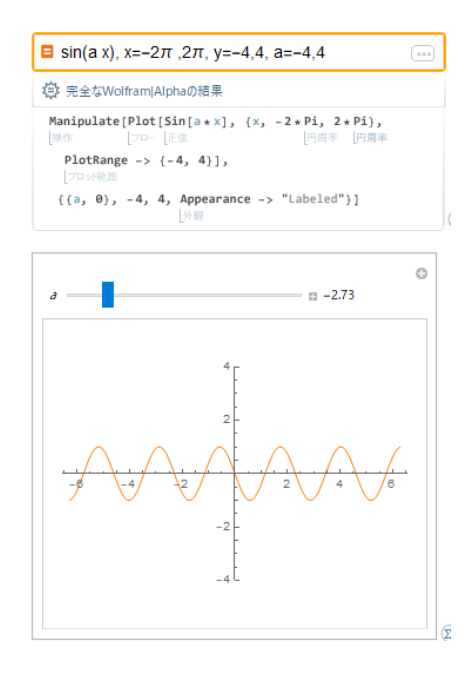

わせ変化します.楽しいですね! これは Wolfram Language の Manipulate 関数が自動利用された結果です.教材としてもすぐ使えそうです.体験的,実 験的な数学ができる動的な教材開発も簡単です.

## 3-5 Cloud 版 Wolfram Alpha Notebook Edition

インターネットブラウザからキーワー ドで「Wolfram Cloud」を入力し,たど っていく右のような画面にたどりつけ ます. New Notebook をクリックし選 択したとします. My files は既存の保存 したファイルを参照する場合に利用し ます. 初めに表示された以下のような

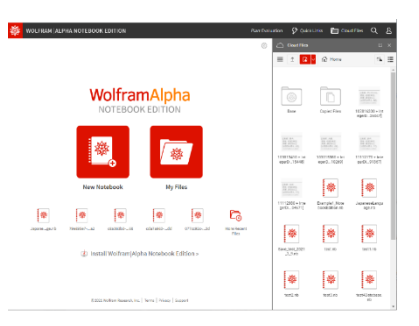

画面で, Wolfram Alpha Notebook Edition が日本語での自然言語対応にするため, 初めに入力ボックスに「\$Language="Japanese"」と入力し実行しておきま

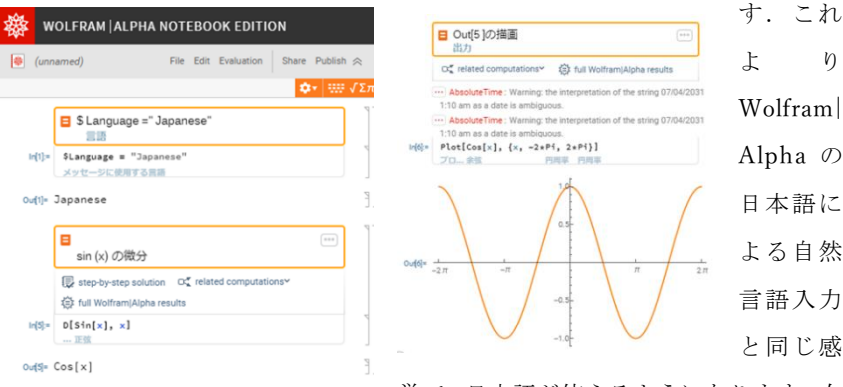

覚で、日本語が使えるようになります.右

の図では「Out[5]」と入力して「In[5]」の結果を後から参照して用いた例です. このように先に実行した結果を後から必要な時に参照して用いることができま す. これが Wolfram Alpha と異なり Notebook Edition の利点です.

#### 3-6 発展

先の2章でWolfram|Alphaの機能を用い「数学の広がり」を調べてきました. いろいろ調べ考察した結果をこのNotebook Edition で、より自分の知識活動の

結果として有効利
用できるようになるはずです.どうしてメモとして
Wolfram|Alphaの結果がファイルとしておけないの?と不満に思っていた人は,
Notebook Editionを使いましょう.
現在簡単に色々な知識が手に入ります.そのため頭の中がいっぱいで

どうしていいかわ からなくなりま す.特に難しい専

門用語(数学用語

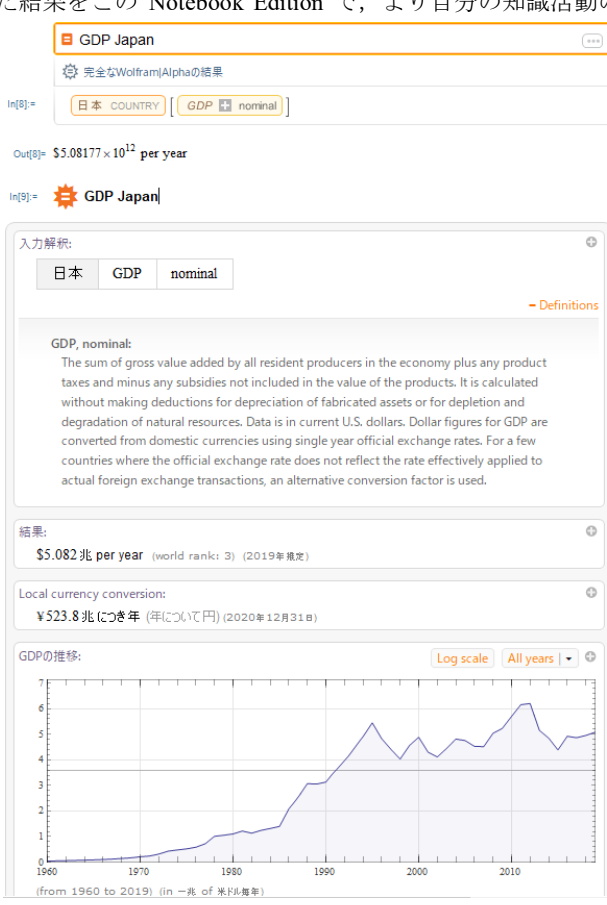

など)が混入している解説記事に出会います.こんな時はこの数学用語を自分 で調べ Notebook Edition で整理してみるのもいいのではないでしょうか.例え ば、「GDP Japan」と入力し Wolfram|Alpha で表示させると大変になるので注意 しましょう.先の図は結果の一部です.「Definitions」機能がいいですね.